**Publicly Available** 

# Allocation Round 6 (AR6) Non-Qualification Review Notice

**Guidance Document** 

Version 1.0

AND AND MALLED

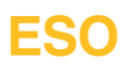

## Contents

| 1. | Purpose                          |                                                                                     |             |  |  |
|----|----------------------------------|-------------------------------------------------------------------------------------|-------------|--|--|
| 2. | Scope                            |                                                                                     |             |  |  |
| 3. | Overv<br>3.1<br>3.2              | view.<br>Key Stages of Allocation Results<br>AR6 Key Dates                          | 3<br>3      |  |  |
| 4. | Applie<br>4.1<br>4.2             | cable CfD Regulations / Rules<br>Applicable Regulations<br>Applicable Rules         | 3<br>3      |  |  |
| 5. | <mark>Using</mark><br>5.1<br>5.2 | the EMR Portal<br>High Level Process Steps<br>Process Steps with System Screenshots | 4<br>4<br>4 |  |  |
| 6. | Legal<br>6.1                     | Disclaimer and Copyright<br>Disclaimer                                              | 6<br>6      |  |  |
|    | ю.Z                              | Connoentiality                                                                      |             |  |  |

#### 1. Purpose

The purpose of the guidance document is to outline the specific process for Applicants to submit a non-qualification review notice to the Delivery Body on the EMR Portal.

### 2. Scope

This guidance document serves as a reference tool and is intended for information only. This guidance document is intended to be used by organisations:

- (a) considering whether to make an application to participate in the Contracts for Difference (CfD) scheme.
- (b) that are progressing through the CfD application process.
- (c) who have received a non-qualifying outcome from Delivery Body post the CfD application assessment stage and are seeking to ensure they understand how to submit a non-qualification review notice.

#### 3. Overview

Non-Qualifying Applicants may give notice ('Review Notice') to the Delivery Body to request a Review of their Non-Qualification Determination where the Applicant believes that the Delivery Body has incorrectly applied the Rules.

#### 3.1 Key Stages of Allocation Results

- 3.1.1 **Stage 1 Applicants:** Submit a Review Notice within five Working Days after the date of the Determination Notice. The Review Notice should only cover those areas subject to the Non-Qualification Determination and no new evidence can be submitted but original evidence can be clarified.
- 3.1.2 **Stage 2 Delivery Body**: The Delivery Body must issue a Non-qualification Review Notice to the Applicant within 10 Working Days of the date on which the Review Notice is received. In addition, the Delivery Body will notify all Stakeholders that a Review has been triggered.
- 3.1.3 **Stage 3 Outcome:** A Non-Qualification Review Notice is sent to the Applicant which either overturns or upholds the original decision and provides reasons for the Determination. If the original decision is upheld, then the Applicant can raise a Qualification Appeal to Ofgem ("The Authority")

#### 3.2 AR6 Key Dates

| Allocation Round Stage                                               | Date(s)          |
|----------------------------------------------------------------------|------------------|
| Applicants notified of outcome of qualification assessment           | 20 May 2024      |
| Window for non-qualifying applicants to request a review             | 21 – 28 May 2024 |
| Applicants notified of outcome (a "non-qualification review notice") | 11 June 2024     |

## 4. Applicable CfD Regulations / Rules

#### 4.1 Applicable Regulations

Regulation 20 of The Contracts for Difference (Allocation) Regulations 2014 (as amended). Regulation 43 of The Contracts for Difference (Allocation) Regulations 2014 (as amended).

#### 4.2 Applicable Rules

Rule 8. Non-Qualification Reviews and Qualification Appeals

## Non-Qualification Review | May 2024

#### 5. Using the EMR Portal

#### 5.1 High Level Process Steps

- 5.1.1 The Main Admin or Deputy Main Admin should log into the EMR Portal.
- 5.1.2 Select the "Contracts for Difference"/"Reviews and Appeals" from the menu on the left-hand side.
- 5.1.3 Select "Create Review" and then from the menu select the application and select "Create".
- 5.1.4 The Main Admin or Deputy Main Admin should complete the form and select "Submit".

#### 5.2 Process Steps with System Screenshots

Please be advised the screenshots below are taken from the test environment so the EMR portal may be displayed differently on some pages.

5.2.1 The Main Admin or Deputy Main Admin should log into the EMR Portal and select the "Contracts for Difference"/"Reviews and Appeals" from the menu on the left-hand side. Alternatively select the Reviews module on the My EMR homepage.

| User Management          | • |               |                    |          |
|--------------------------|---|---------------|--------------------|----------|
| Companies                | • | Qualification | Allocation         | General  |
| Manage Login Credentials |   |               |                    |          |
| My Profile               |   |               |                    |          |
| Messaging                | • | APPLICATIONS  | SEALED BIDS        |          |
| Contracts for Difference | • |               |                    |          |
| Applications             | • | REVIEWS       |                    |          |
| All                      |   |               | Deview & Appendix  | _        |
| Sealed Bids              |   |               | Review & Appeals   | •        |
| Notifications            |   |               | Applications for F | Reviews  |
| Review & Appeals         | - |               | Applications for t | (onlows) |
| Applications for Reviews |   |               | My Reviews         |          |
| My Reviews               |   |               | -                  |          |

- Figure 1 EMR Portal screenshot; My EMR Homepage
- 5.2.2 The applications that have a non-qualifying status will now be visible for the user to submit a review.

| Application ID       | Company                                              | ۲ | Round                | Pot                      | Review Status               | T A | ppeal Raised |
|----------------------|------------------------------------------------------|---|----------------------|--------------------------|-----------------------------|-----|--------------|
| CFD-2022-08-<br>2493 | NATIONAL GRID ELECTRICITY SYSTEM<br>OPERATOR LIMITED |   | AR4_QaulLetters_Test | Pot3_AR4QualLetters_Test | Non Qualifying<br>Applicant |     |              |
| CFD-2022-08-<br>8784 | NATIONAL GRID ELECTRICITY SYSTEM<br>OPERATOR LIMITED |   | AR4_QaulLetters_Test | Pot2_AR4QualLetters_Test | Non Qualifying<br>Applicant |     |              |
| CFD-2022-08-<br>9464 | NATIONAL GRID ELECTRICITY SYSTEM<br>OPERATOR LIMITED |   | AR4_QaulLetters_Test | Pot1_AR4QualLetters_Test | Non Qualifying<br>Applicant |     |              |
| create Review        |                                                      |   |                      |                          |                             |     |              |

Figure 2 - EMR Portal; Reviews Screenshot

5.2.3 The Main Admin or Deputy Main Admin should select the "Create Review" button. When the Raise a Review box pops up, select the applicable application from the drop-down menu and select create.

| CFD-2022-08-<br>8784 | NATIONAL GRID ELECTRICITY SYSTEM<br>OPERATOR LIMITED | AR4_QaulLetters_Test                         | Pot2_AR4QualLetters_Test | Non Qualifying |  |
|----------------------|------------------------------------------------------|----------------------------------------------|--------------------------|----------------|--|
|                      |                                                      | Raise a Review                               | ×                        | Applicant      |  |
| CFD-2022-08-         | NATIONAL GRID ELECTRICITY SYSTEM                     | Please select the Applicati                  | alLetters_Test           | Non Qualifying |  |
| Create Review        |                                                      | which you would like to ra<br>review against | ise a                    |                |  |
|                      |                                                      | Select an application                        | <b></b>                  |                |  |
|                      |                                                      | Create                                       | Cancel                   |                |  |
|                      |                                                      |                                              |                          |                |  |

Figure 3 - EMR Porta screenshot; create a review.

## Non-Qualification Review | May 2024

Select 'Browse' to search for files on your computer

Select 'Add' to add more files to the Review Form.

3. Select '**Remove'** to delete files that you do not wish

4. .Zip files are acceptable for uploading multiple

to include in the submission.

5.2.4 The next screen to be generated will be the review screen. The review screen will allow the applicant to add information in response to the non-qualification outcome. **Applicants must complete all fields** in the Review section.

**Uploading Files** 

to upload;

attachments.

1.

2.

- (a) High Level Statement
- (b) Summary of Grounds of Review
- (c) Presentation of Arguments
- (d) Schedule listing documents
- (e) Upload Attachments.

| Review                         | ▲                                 |
|--------------------------------|-----------------------------------|
| Application ID                 | Presentation of Arguments *       |
| CFD-2022-08-2493               |                                   |
| High Level Statement *         |                                   |
|                                |                                   |
|                                |                                   |
|                                | Schedule listing documents *      |
|                                |                                   |
|                                |                                   |
| Summary of Grounds of Review * |                                   |
|                                |                                   |
|                                | Upload Attachments Add            |
|                                | Choose file No file chosen Remove |
|                                | Save Submit Close                 |

Figure 4 - EMR Portal screenshot; Non-Qualification Review submission form.

- 5.2.5 Applicants have the option to save the review request and edit this at a later stage.
- 5.2.6 The deadline to submit the non-qualification review notice is by 5pm on 28 May 2024.
- 5.2.7 Once the response has been finalised the Main Admin or Deputy Main Admin should select the Submit button. The EMR Portal will display a confirmation screen **Press Yes to submit**.

**WARNING!** – Applicants should not **Submit** the Review form until you are absolutely certain that the information included, and uploaded attachments are in a state of readiness to be assessed by the Delivery Body.

Applicants will be unable to withdraw the Review Form once you have selected 'Yes' to Confirm submission.

Figure 5 - EMR Portal - Review Notice confirmation message

5.2.8 The Delivery Body will then assess the review notice in the non-qualifying review assessment window commencing 29 May 2024 and provide the outcome of the review on 11 June 2024.

## 6. Legal Disclaimer and Copyright

#### 6.1 Disclaimer

This document has been prepared by National Grid Electricity System Operator Limited (NGESO) and is provided voluntarily and without charge. Whilst NGESO has taken all reasonable care in preparing this document, no representation or warranty either expressed or implied is made as to the accuracy or completeness of the information that it contains and parties using information within the document should make their own enquiries as to its accuracy and suitability for the purpose for which they use it.

Neither NGESO nor any other companies in the National Grid plc group, nor any Directors or employees of any such company shall be liable for any error or misstatement or opinion on which the recipient of this document relies or seeks to rely other than fraudulent misstatement or fraudulent misrepresentation and does not accept any responsibility for any use which is made of the information or the document or (to the extent permitted by law) for any damages or losses incurred.

In the event of any conflict or inconsistency between this document and the Capacity Market Rules, the Electricity Capacity Regulations or the Auction Guidelines, the latter documents take precedence. Capitalised terms used in this document shall have the same meanings given in the Capacity Market Rules.

#### 6.2 Confidentiality

This guidance document, and its contents should be considered as confidential in nature, and this document is supplied on this basis. No part of this document may be reproduced in any material form (including photocopying and restoring in any medium or electronic means and whether or not transiently or incidentally) without the written permission of NGESO.

Copyright National Grid 2023, all rights reserved.

If you have any questions on the information provided in this document, or feedback on its content, please contact us at <u>box.EMR.CFD@nationalgrid.com</u> or Call: 01926 655300 – Option 3

The Contracts for Difference Team EMR Delivery Body.

Faraday House, Warwick Technology Park, Gallows Hill, Warwick, CV346DA

A STATE OF THE PORT

nationalgrideso.com

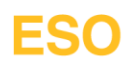